# WSPR 2.0 GUIDE D'UTILISATION

# Joe Taylor, K1JT

## Présentation

WSPR (prononcé "Whisper" signifie "Weak Signal Propagation Reporter". Le logiciel WSPR est conçu pour déterminer les couloirs de propagation en utilisant les rapports Balises/puissances comme transmissions.

Le signal WSPR transmet l'indicatif , le carré locator , et le niveau de puissance utilisé en utilisant un format de données compressées suivant la modulation 4-FSK bande étroite.

Le protocole est en vigueur pour un signal de - 28 db dans le bruit et pour une bande passante de 2500 Hz .Les stations de réception ayant l'accés Internet connecté transmettent automatiquement les rapports de réception à une base de données centrale. Le site Web WSPRnet fournit interface simple, cartographie, et de nombreuses autres fonctionnalités.

## Configuration requise

- \* Récepteur BLU ou émetteur-récepteur et l'antenne.
- \* Ordinateur exécutant Windows , Linux , FreeBSD , OS X ou système d'exploitation.
- \* Processeur 1.5Ghz ou plus rapide et au moins 100 Mo de RAM disponible.
- \* Ecran minimum 800 x 600 de résolution.
- \* Carte son de votre système d'exploitation capable de 48 khz.

\* Si vous transmettez (tx/rx) il vous faut un port série pour la commande PTT sur l'interface,ou un cable série pout le CAT. Pour Linux et FreeBSD vous pouvez utiliser un port paralléle. Alternativement, vous pouvez utiliser le controle de VOX.

- \* Connexion audio (s) entre le récepteur / émetteur-récepteur et carte son.
- \* Un moyen pour la synchronisation de l'horloge de votre ordinateur en UTC.

## Mode d'emploi

Les étapes suivantes devraient vous mettre sur l'air rapidement avec WSPR.

1- Télécharger WSPR à la page d'accueil de WSJT. http://www.physics.princeton.edu/pulsar/K1JT/. cliquez sur le lien WSPR (marge de gauche) puis sur le lien de téléchargement approprié.Installez le programme comme de maniére habituelle sur votre ordinateur. Sous Windows, exécutez le fichier téléchargé et suivez les instructions d'installation. Voir page 8 pour les autres systémes d'exploitation.

2- Connectez les cables appropriés entre l'interface ,transceiver et ordinateur. Pour de l'aide,avec l'interface reportez vous à l'un des nombreux montages avec la carte son,en exemple

http://www.w5bbr.com/soundbd.html . En général ,vous devez relier la sortie audio (HP) du récepteur ou trx à l'entrée de la carte son de l'ordinateur pour recevoir c'est tout ce qu'il vous faut .Si vous utilisez la fonction émission,il vous faut relier la sortie carte son au micro sans oublier de mettre le cable de commande PTT du port série ou mettre le trx en position VOX.

Page1

3- Au début du WSPR,en double-cliquant sur son icone du bureau ou d'une autre méthode de votre choix.Sur le programme d' "installation/paramétres de la station" dans la fenétre Windows,entrez votre indicatif et votre locator, sélectionnez l'audio d'entrée et de sortie et sélectionnez votre puissance de l'émetteur en dBm.(Voir l'annexe A pour les conversions Watts - dBm dans la table. Utilisez la valeur la plus proche dans le menu déroulant.Pour les SWL vous devez fournir un code identificateur unique à 8 caractères au maximun à la place de l'indicatif.

4- Si vous choisissez de transmettre et de recevoir ,WSPR controle la séquence T / R . Sélectionnez la méthode PTT ( DTR,RTS,CAT,ou de VOX). Pour passer en émission ,sélectionner un port PTT . Pour recevoir uniquement ,l'ensemble port PTT ne rien mettre.

5- WSPR offre un controle limité de CAT de votre émetteur-récepteur, utilisable pour les commutations T / R et la fréquence de réglage.Pour utiliser cette fonction ,cochez la case "Enable CAT" et de remplir les autres paramètres dans l'écran "paramètres de la station". Consultez le manuel de votre transceiver pour déterminer les valeurs des paramétres nécessaires pour la connexion série.

6- Pour vérifier le bon fonctionnement du décodeur WSPR en ouvrant un exemple de fichier audio enregistré par WSPR. Sélectionnez "Fichier/Ouvrir ", naviguez jusqu'au ....\ Save \ Samples répertoire sous le répertoire d'installation, et ouvrez le fichier 091022\_0436.wav. Un total de 6 signaux devrait ètre décodé, et votre écran devrait ressembler à l'image de la page suivante. (Vous pourriez également trouver intérressant d'écouter le fichier d'exemple sur un autre programme utilitaire similaire comme Windows Sound Recorder. Les signaux WSPR sont à peine audibles et l'enregistrement comprend de nombreux échos de statique atmosphérique....et pourtant WSPR décode les signaux sans erreurs .)

7- Sélectionnez une bande dans la fourchette proposée, dans le menu "Bande". La fréquence par défaut .WSPR apparaitra dans la zone fréquence de "Dial". Par exemple vous devriez voir 10.138700 Mhz pour la bande de 30 m.Réglez votre transceiver à cette fréquence en USB .(Si vous avez activé le controle CAT , la fréquence doit étre paramétré automatiquement. Sélectionnez une fréquence désirée TX en double -cliquezquelque part dans la zone d'affichage graphique. TX fréquences disponibles tombent dans la fourchette 1400 - 1600 Hz au dessus de la fréquence du cadran. En cliquant près du bas de la zone graphique, cela vous donne une fréquence proche de la limite inférieur et en cliquant prés du haut vous place dans la limite supérieure.

8- WSPR utilise une durée de deux minutes pour chaque fonction émission et réception .Le curseur marqué "fraction TX" définit la proportion moyenne du temps alloué pour la transmission Le réglage par défaut de 20% est un bon compromis :cela signifie que vous transmettez environ une fois toutes les dix minutes et vous recevez le reste du temps. Le T Exact / séquence R sera randomisés afin de maximiser vos chances de réception d'autres stations en WSPR.Pour recevoir uniquement ,régler le curseur "fraction TX" à zéro.

9- En mode veille, vous devez cliquer sur le bouton "Lancer" pour produire un court essai de transmission non modulée. La durée de transmission est fixée par le curseur "Fraction TX".

| WSPR 2.0 by K1J                                                                     |                                                                                                    |                                                                         |
|-------------------------------------------------------------------------------------|----------------------------------------------------------------------------------------------------|-------------------------------------------------------------------------|
| File Setup View Save                                                                | Band Help                                                                                                    |                                                                         |
|                                                                                     | - 300<br>- 250<br>- 200<br>- 150<br>- 100                                                                                                    | 269 LA3J<br>221 DL22Q<br>208 PC0C<br>200 GSNFF<br>188 D65V0<br>173 W6S2 |
|                                                                                     | Upload spots 98 Hz                                                                                                    | Band Map                                                                |
| Frequencies (MHz)           Dial:         10.138700           Tx:         10.140260 | Tx fraction (%)           20           0         10         20           0         10         20         30         40         50         60         70         80         90         100                                                                                                    | Special                                                                 |
| Erase<br>2009 Nov 14<br>23:22:01                                                    | UTC         dB         DT         Freq         Drift           0436         -21         0.7         10.140173         0 W6S2 DM14 37           0436         -21         0.9         10.140188         0 DG5VO JO71 37           0436         -18         1.0         10.140200         0 G3NFP IO81 30           0436         -20         1.3         10.140208         1 PC0C JO22 40           0436         -19         3.1         10.140221         0 DL22Q JO42 37           0436         -32         0.9         10.140289         0 LA3JJ JO59 33 | ×                                                                       |
|                                                                                     |                                                                                                    | Waiting to start                                                        |

10- Assurez vous que l'horloge de votre ordinateur est exacte, à environ plus ou moins 1 seconde. Vous trouverez plusieurs Opérateurs qui vous offre ce sevice sur internet pour des applications en temps réel tels que le logiciel Dimension 4 pour Windows, disponible à http://www.thinkman.com/dimension4/.Pour Ubuntu Linux instal ntp,sélectionnez Systhème \ Administration \ Heure et date , choisir un Opérateur de mise à heure automatique que vous avez et sélectionnez Automatique Synchronisation.

11- Si vous avez accés à Internet et que vous voulez télécharger automatiquement vos rapports à WSPRnet ,cochez la case " taches Upload ".

12- Pour commencer avec un fonctionnement normal,désactivez la case " Idle ". WSPR commencera un nouveau cycle de réception de deux minutes.Lorsque la séquence commence ajuster le niveau audio ( en bas au coin supérieur gauche de l'écran principal WSPR ) soit par votre volume BF du transceiver ou par la carte son. (voir photo page suivante ) à environ 0 dB.A la fin de chaque intervalle de réception , la cascade sera mise à jour et toutes les transmissions WSPR décodées apparaitront dans la fenétre de texte principal.

## Détails supplémentaires

## Ecran principal

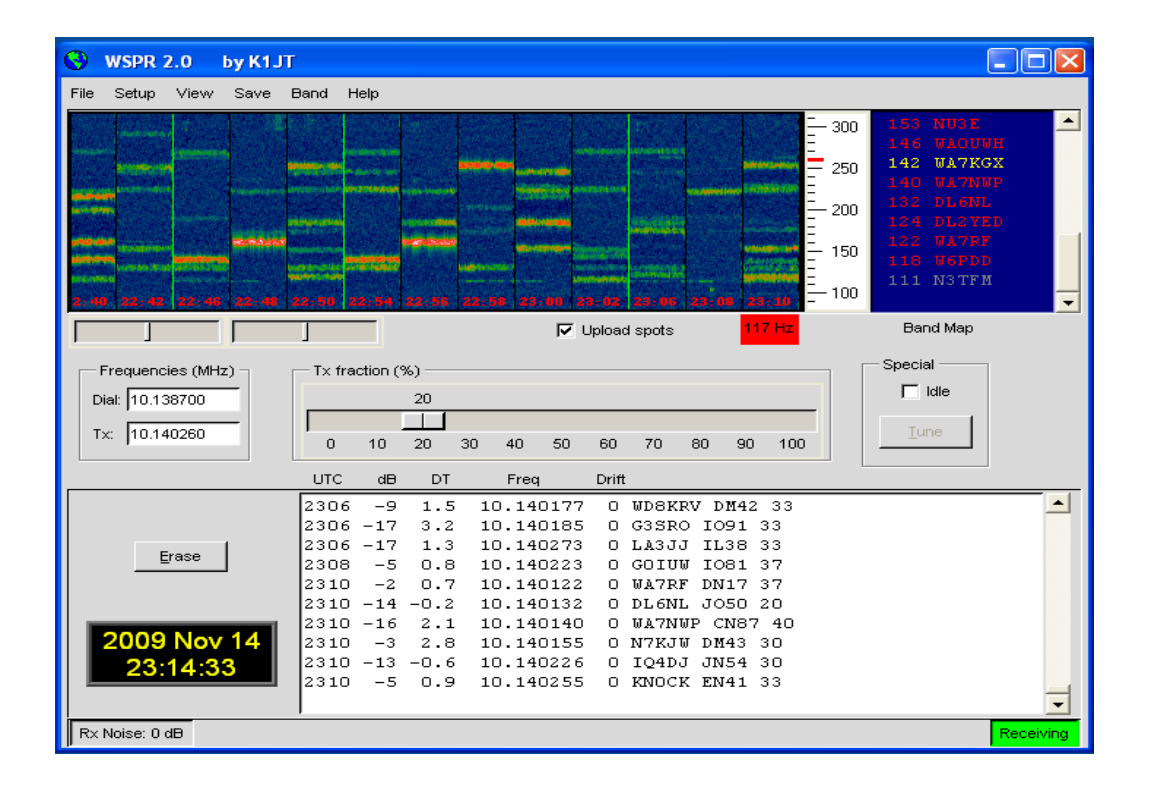

En fonctionnement normal, l'écran de votre WSPR ressemblera à la capture d'écran ci-dessus.Le décodeur attend tous les signaux détectables dans une bande passante de 200 Hz et affiche ses résultats dans un spectrogramme en cascade, dans une fenétre de texte et dans une Bande Map. Le spectrogramme couvre une gamme de fréquence étroite ( un peu plus de 200 Hz) dans la plage verticale, les trois derniers chiffres de la fréquence reçue, en Hz, sont affichés sur une échelle à droite. Le temps s'écoule de gauche à droite dans le spectogramme. Sur un écran d'ordinateur normal chaque intervalle de deux minutes correspond à une bande d'environ de 1 cm de large. Les moments de vos propres émissions sont signalés par de minces lignes verticales vertes dans le spectrogramme.

Chaque signal décodé WSPR produit un texte avec : heure UTC, signal mesuré dans le bruit en dB (dans une bande référence de 2500 Hz), DT décalage de temps en secondes,mesure de fréquence en Mhz,le taux de dérive en Hz / minute et le message décodé lui méme de la puissance utilisée.

Page 4

Les décalages de DT supérieurs à 2 secondes vous indiquent une erreur d'horloge de votre transmission ou de l'autre station.Pour obtenir les meilleurs performances,il vous faut une horloge de votre ordinateur avec une précision de + ou - 1 sec. Une dérive apparante de la fréquence de + ou - 1 hz par minute peut se produire à l'émetteur, et doit étre corrigée si possible.Bien sur ,les dérives dues au récepteur pourraient également contribuer à une dérive mesurée - mais elles sont facilement reconnaissables parce que tous les signaux apparaitront avec une méme valeur de dérive.

Un codage par couleur est utilisée dans la feuille de bande pour indiquer depuis quand la station a été décodée.Les indicatifs en rouge ont été vus dans les 15 dernières séquences ; en jaune les indicatifs déjà existants depuis 15-30 mn ; en gris clair les indicatifs existants depuis 30-45 mn et en gris plus foncé les indicatifs existants depuis 45-60 mn.Les indicatifs de plus d'une heure que le plus récent sont retirés de la carte de la bande

| 😮 Station par | ameters             |          |
|---------------|---------------------|----------|
| Call:         | кіјт                |          |
| Grid:         | FN20QI              |          |
| Audio In:     | 1 SoundMAX HD Audio | <b>T</b> |
| Audio Out:    | 3 SoundMAX HD Audio | <b>T</b> |
| Power (dBm):  | 37                  | <b>V</b> |
| PTT method:   | DTR                 | <b>T</b> |
| PTT port:     | сома                | <b>V</b> |
|               | 🔽 Enable CAT        |          |
| CAT port:     | СОМ1                | ▼        |
| Rig number:   | 214 Kenwood TS-2000 |          |
| Serial rate:  | 4800                | <b>V</b> |
| Data bits:    | 8                   | ▼        |
| Stop bits:    | 2                   | <b>V</b> |
| Handshake:    | Hardware            | <b>V</b> |
|               |                     |          |

Paramètres de la station

Le dialogue des Paramètres de la station est le plus souvent auto-explicatif. Les indicatifs "composés" tels que PJ4/K1ABC, W7/VE3DEF, et méme WA2XYZ/37 sont autorisés mais doivent ètre utilisés que lorsque c'est nécessaire.Si vous rajoutez PJ4/K1ABC/P ...il n'est pas pris en charge. Voir l'annexe B pour plus de détails. Comme illustré dans l'exemple ci-dessus, il est permis d'utiliser un port série pour la commutation T / R (via la DTR ou la RTS) et un deuxième port série pour le controle de la fréquence CAT du cadran du transceiver. Consultez le manuel d'utilisation de votre transceiver pour déterminer les paramètres corrects y compris "taux de série"; les bits de données ; bits d'arréts ; et la méthode suivant le manuel.Avec exception de l'indicatif et du locator, il est généralement préférable d'utiliser les valeurs dans la liste des menus du bas plutot que de saisir les paramètres au clavier.

Page 6

Advanced Setup

La boite de dialogue "Advanced" peut ètre appelée à partir du menu de configuration ou en tapant F7.

| Advanced                                                                                          |  |  |
|---------------------------------------------------------------------------------------------------|--|--|
| Important: please read the WSPR User's<br>Guide (F3 key) before using features on<br>this screen. |  |  |
| CW ID (min): 0                                                                                    |  |  |
| Rx BFO (Hz): 1500                                                                                 |  |  |
| Enable frequency correction                                                                       |  |  |
| A (Hz): 0.0                                                                                       |  |  |
| B (ppm): 0.0                                                                                      |  |  |
| Measure an audio frequency                                                                        |  |  |
| Read A and B from fcal.out                                                                        |  |  |
| Update rig frequency                                                                              |  |  |
| Force transmission of 6-digit locator                                                             |  |  |

Si votre autorité (IARU) exige une identification avec votre indicatif en code morse en fin de transmission,vous devez définir l'intervalle dans le champ "ID CW".Votre indicatif sera alors envoyé en cw à la fin des transmissions WSPR , à l'intervalle spécifié.A une vitesse de 25 WPM ,vous utilisez plus de bande passante qu'un signal WSPR , il est fortement recommandé de ne pas utiliser la fonction "ID CW" que si vous ètes tenu de le faire .

Les utilisateurs d'équipements de réception "home made" nécessitant une fréquence différente de celle du BFO, norme de 1500 hz utilisée pour les transceiver SSB, vous pouvez entrer une valeur non standard dans le champ "RX BFO (Hz).

De nombreux émetteurs-récepteurs modernes utilisent un maitre oscillateur à partir duquel la plupart des autres fréquences sont synthétisées. Si le maitre oscillateur est légèrement hors fréquence, toutes les lectures seront élevées ou faibles d'une manière prévisible . L'annexe C décrit une procédure simple pour déterminer si votre transceiver peut étre calibré de cette façon, et si oui comment déterminer les constantes d'étalonnage A et B . Ensuite si vous utilisez le controle CAT, vous pouvez améliorer l'exactitude de vos transmissions et de vos réceptions en entrant ces valeurs et de vérifier la "correction en fréquences" sur "Activer" de la configuration "avancé". Les fréquences envoyées à votre transceiver seront ajustées en fonction de vos constantes d'étalonnage. Le bouton intitulé "Mesure de la fréquence audio" devrait ètre utile pour déterminer A et B . Voir l'annexe C pour plus de détails. Si vous utilisez le controle CAT ,vous pouvez forcer une fréquence établissant la commande en cliquant sur "Mettre à jour Rig fréquence".

Page 7

## Message spécial Formats

Les messages WSPR sont composés d'un indicatif d'appel, d'un locator et d'un niveau de puissance en dBm.Ces messages sont toujours préférés le cas échéant. Cependant pour les indicatifs composés (add -préfixe ou suffixe); ils ne rentrent pas dans les 28 bits alloués d'un message standard.De méme pour le locator qui n'a que les 15 bits alloués.Des messages en utilisant ces données sont donc envoyés en utilisant une transmission à double séquence.Par exemple si l'indicatif est PJ4/K1ABC ,le locator : FK52UD et le niveau de puissance 37dBm les messages suivants seront envoyés en alternant les transmissions:

PJ4/K1ABC 37

<PJ4/K1ABC>FK52UD 37

Si vous avez un besoin particulier d'utiliser un locator à 6 codes avec un indicatif normal,cochez la case "Transmission de force 6-digit locator". Si l'indicatif normal est K1ABC ,avec le locator FN42AX et le niveau de puissance 37dBm,les messages suivants seront ensuite envoyés en alternant les transmissions:

K1ABC FN42 37

<K1ABC> FN42AX 37

Les indicatifs entourés de < > sont effectivement envoyés en 15 bits alloués.Si un tel code est reçu par une station avec l'indicatif d'appel complet, il s'affiche comme < . . . > sur la ligne de texte décodé.Une fois l'indicatif complet reçu, le décodeur sera par la suite reconnaitre le code < ...> mais de longueur de 15 bits et les collisions de telles pratiques sont rares.S'il vous plait noter que les messages avec des indicatifs à 6 caractéres ne seront pas correctement décodés par WSPR ,version antérieur à 2.0 .De plus amples détails sur les formats peuvent étre trouvées dans l'annexe B, et dans le code source WSPR.

## Divers

Pour avoir de meilleurs performances au niveau de bruit de fond ,l'ordinateur doit étre paramétré pour afficher environ 0 dB sur la barre d'état. Des écarts de + ou - 10 dB par rapport au niveau nominal de 0 dB n'affectera pas la capacité de décodage de WSPR de maniére significative.L'idée est d'avoir le niveau de bruit de fond assez haut pour que le bruit de quantification soit négligeable, mais suffisammant faible pour donner une dynamique suffisante.Les niveaux déclarés pour chaques signaux décodés WSPR sont le rapport de la puissance du signal à la puissance moyenne du bruit , ramenés à une bande passante de référence de 2500 Hz .Au sein de limites assez larges ,le ratio est indépendant du niveau de bruit mesuré RX.

Dans la pluspart des conditions, une bande passante de récepteur pour des communications normales en SSB de 2.4 KHz est un bon choix. Les bandes passantes étroites sont parfaitement acceptables si vous avez un indésirable avec un signal trés fort dans la bande passante de 200 Hz WSPR. Il n'y a pas d'avantage particulier en utilisant une bande passante aussi faible que 200Hz puisque WSPR utilise toute la bande pour les logiciels de filtrage.

Habituellement, il n'est pas critique si l'AGC est activé ou désactivé. Il est bon de laisser une procédure par défaut

et de régler le niveau sonore de votre choix, en réduisant le gain RF.

## Page 8

En effet ,ceci signifie que l'AGC ne sera activé que lorsque des signaux forts seront présents dans la bande passante .Slow paramétre de récupération AGC n'est pas souhaitable pour WSPR .

WSPR fonctionne bien avec Microsoft Vista, mais vous devez étre conscient que Vista est "grincheux" sur les programmes permettant d'écrire dans leur répertoire d'installation .Si vous installez WSPR dans l'emplacement par défaut , C:\Program Files\WSPR ,vous devez désactiver l'utilisateur de Vista " Account Control ".Vous pouvez également installer le programme à un emplacement non standard de votre choix :par exemple C:\hamprogs\WSPR.

Certains utilisateurs ont voulu exécuter plusieurs copies de WSPR sur le méme ordinateur. Il est facile de le faire tout simplement en faisant une copie du répertoire du programme déja installé dedans.

Pour étre un bon citoyen de la communauté WSPRnet ,essayez de faire fonctionner d'une maniére qui optimise la fiabilité des taches que vous envoyez à la base de donnée. Assurez vous que le paramétre de fréquence et le niveau de puissance soient correctes . Lorsque vous changez de bande , la meilleure procédure pour éviter d'envoyer de mauvaises informations est définit comme ceci :

\* Cochez la case " Idle ".

\* Attendez que la barre d'état affiche "Waiting to start "

\* Si le "décodage" est affiché dans la barre d'état, attendez qu'il disparaisse, puis attendez encore 30 secondes pour étre sur que votre signal WSPR du transceiver soit fini.

\* Changez les bandes dans WSPR, si votre CAT du transceiver n'est pas en service.

\* Désactivez la case " Idle ".

Linux, FreeBSD, Macintosh, et code source.

Le code WSPR est " open source " et par sa conception ,il est en grande partie indépendant de la plateforme.Il suffit de cliquer pour installer des nouveaux paquets binaires suivants dans Windows et Ubuntu Linux .Des paquets binaires pour d'autres systèmes de type d'exploitation UNIX seront disponibles à l'avenir.

Pour Ubuntu 8.10, 9.04, 9.10 ,et d'autres récents 32 -bits basé sur les systèmes Débian, vous pouvez télécharger un fichier d'installation à partir d'un lien http://physics.princeton.edu/pulsar//K1JT/wspr.html . Pour installer et exécuter WSPR , placez le fichier téléchargé dans un répertoire maison ,et d'exécuter les commandes suivantes à partir d'une fenétre d'invite de commande , si nécéssaire , son remplacement par la révision correcte du numéro de celui affiché:

\$ sudo dpkg - instdir=.i-wspr\_2.00r1714\_i386.deb
\$ cd WSPR
\$ ./wspr

De nombreux opérateurs utlisant d'autres systémes tels que Linux ,FreeBSD , Mac OS X , et Windows (avec le paquet de dévelopement MinGW) peuvent compiler réguliérement le code source WSPR. Les dernières versions du code source ( ainsi que toutes les versions précédentes ) sont disponibles à partir du dépot SVN à http://developer.berlios.de/projects/wsjt/.

## WSPRnet

Pour accéder aux fonctions du WSPRnet ,pointez votre navigateur sur http://wsprnet.org/. Cet excellent site est conçu et maintenu par Bruce Walker ,W1BW. Il fournit une intallation <chat> ,les déclarations des taches des stations WSPR bande par bande dans l'heure précédente.Une Mappemonde ,dans laquelle figurent les stations WSPR actives ainsi que les chemins de propagation; une interface à base de données historiques,et des résumés statistiques établies à partir des données.La carte peut étre zoomée et réduite et vous pouvez définir les diverses taches qui sont affichées. Exemples de l'écran d'accueil WSPRnet ,la carte du monde entier, et quelques statistiques de la base de données sont présentés ci-dessous et sur la page suivante.

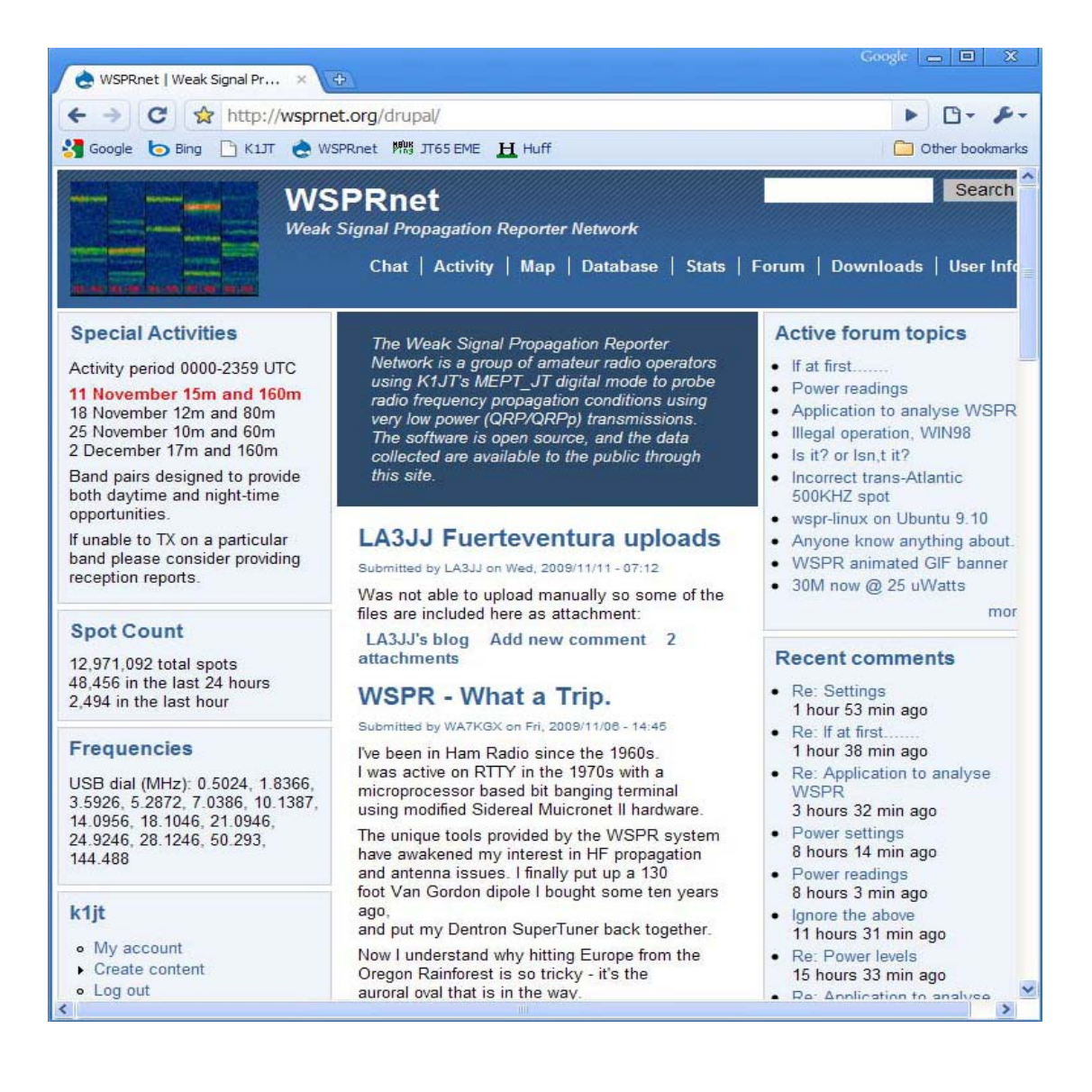

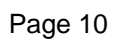

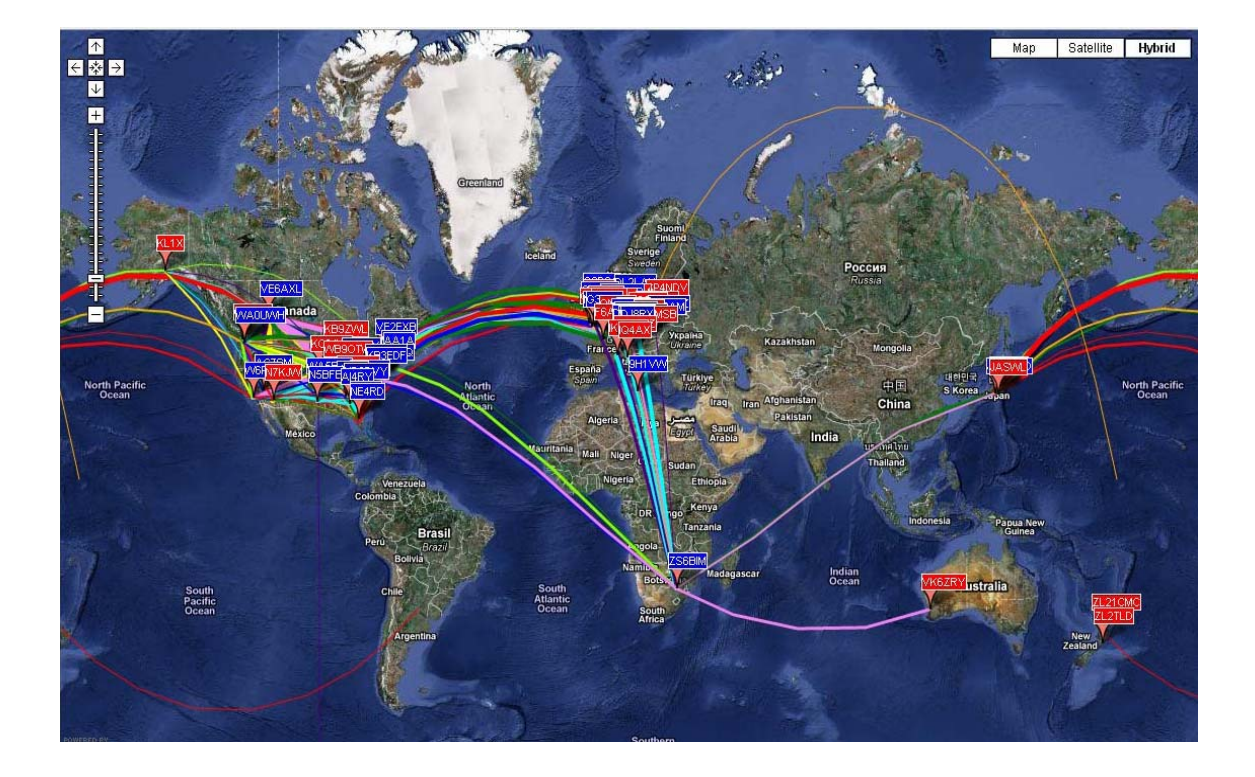

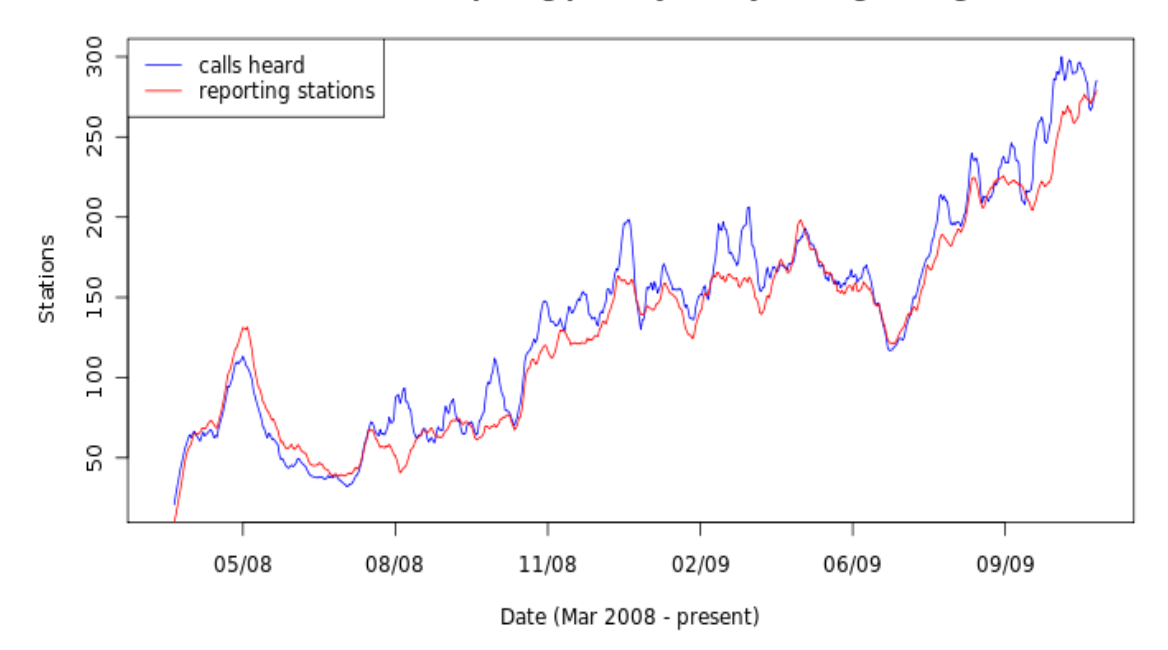

Stations Participating per Day (7-day moving average)

Page 11

Annexe A: Tableau de conversion, Watts en dBm

| 0  | dBm | = | 0,001w |
|----|-----|---|--------|
| 3  |     |   | 0,002  |
| 7  |     |   | 0,005  |
| 10 |     |   | 0,01   |
| 13 |     |   | 0,02   |
| 17 |     |   | 0,05   |
| 20 |     |   | 0,1    |
| 23 |     |   | 0,2    |
| 27 |     |   | 0,5    |
| 30 |     |   | 1      |
| 33 |     |   | 2      |
| 37 |     |   | 5      |

| 40 | 10   |
|----|------|
| 43 | 20   |
| 47 | 50   |
| 50 | 100  |
| 53 | 200  |
| 57 | 500  |
| 60 | 1000 |

Annexe B : Spécifications du protocole WSPR

\* Message standard : indicatif + locator 4-codes + dBm

## K1ABC FN20 37

\* Les messages avec un indicatif composé et/ou 6 digit locator utilisant une double séquence de transmission.La première transmission porte l'indicatif et le numéro de puissance ,ou l'indicatif standard ,les 4 codes du locator ,et le niveau de puissance .La deuxième transmission porte l'indicatif <>,le locator avec les 6 codes et le niveau de puissance .Exemples :

 PJ4/K1ABC 37
 K1ABC FN42 37

 <PJ4/K1ABC> FK52UD 37
 <K1ABC> FN42AX 37

Les préfixes "add on" peuvent étre jusqu'à trois caractères alphanumériques ; les suffixes peuvent étre à une seule lettre ou d'un à deux chiffres.

\* Les composants de message standard sans perte aprés la compression sont de : 28 bits pour l'indicatif , 15 pour le locator , 7 pour le niveau de bruit soit un total de 50 bits.D'autres détails sont contenus dans le code source, disponible sur: http://developer.berlios.de/projects/wsjt/.

- \* Vers la correction des erreurs (FEC) : code convolutif avec une longueur de contrainte k= 32, le taux de r = 1 / 2.
- \* Nombre de symboles dans une chaine binaire : nsym =  $(50 + K 1) \mu 2 = 162$
- \* Le taux de saisie de données : 12000 / 8192 = 1,4648 bauds.
- \* Modulation de phase continue 4-FSK avec séparation de ton de 1,4648 Hz
- \* La bande passante occupée : environ 6 Hz.
- \* Synchronisation : 162 bits sur un vecteur pseudo de synchronisation aléatoire.

\* Structure des données : chaque symbole de canal transmet un bit de synchronisation (LSB) et un bit de données en (USB).

\* Durée de transmission : 162 µ 8192 / 12000 = 110,6 s.

\* Transmissions démarrent nominalement une seconde dans la séquence UTC : c'est à dire hh: 00:01 ,hh: 02:01 , .....

\* Minimum S / N pour la réception : autour de - 28 dB sur l'échelle de WSJT (pour une bande passante de 2500 Hz de référence).

Page 13

D'autres détails sur la structure des messages WSPR

Au niveau Utilisateur , les messages WSPR peuvent avoir l'un des trois formats possibles comme les exemples suivants :

| Type 1 : | K1ABC FN42 37                 |   |
|----------|-------------------------------|---|
| Type 2 : | PJ4/K1ABC 37                  |   |
| Type 3 : | <pj4 k1abc=""> FK52UD 3</pj4> | 7 |

Le message Type 1 qui contient un indicatif standard , un locator à 4 caractères et un niveau de puissance en dBm.Le message Type 2 qui ne mentionne pas le locator mais comprend l'indicatif composé tandis que le message Type 3 remplace l'indicatif <> de 15 bits et inclue un locator à 6 caractères et le niveau de puissance.Les techniques de compression des trois Types de messages comportent exactement 50 bits d'information de l'utilisateur. Les normes imposent pour l'indicatif 28 bits , pour la grille de locator à 4 caractéres 15 bits et les 7 bits restants indiquent le niveau de puissance . Dans les Types de message 2 et 3 ces 7 bits transmettent le niveau de puissance avec une extension ou une re-définition pour l'indicatif et locator. L'ensemble de ces

compressions techniques sont équivalantes à une source d'encodage d'un message utilisateur ayant le plus petit nombre possible de bits.

Aprés le codage à la source ,la redondance est ajoutée sous la forme d'une erreur de forte correction Code (ECC). WSPR utilise un code convolutif avec une longueur de contrainte K = 32 et le taux r = 1/2. La procédure de convolution étends à 50 bits utilisateurs en un total de (50 + K - 1) x 2 = 162 symboles d'un bit. L'entrelacement est appliqué à brouiller l'ordre de ces symboles, minimisant ainsi l'impact de courtes rafales d'erreurs dans la réception qui pourraient étre causés par QSB, QRM ou QRN. Les symboles de données sont combinés à un nombre égal au nombre de symboles de synchronisation, un pseudo-modèle aléatoire de 0 et 1.La combinaison 2- bits pour chaque symbole correspond à la quantité qui détermine lequel de ces quatre tons sont possible; de transmettre dans les intervalles de symbole particulier. Les données d'information sont prise comme le bit le plus significatif de la synchronisation d'information la moins importante. Ainsi , sur une échelle de 0 à 3 ,le ton pour un symbole donné est le double de la valeur (0 ou 1) du bit de donnée , plus les Sync. bits.

Certains des choix arbitraires doivent définir plus de détails sur l'emballage du message et sur la commande du canal de symbole.Ces choix sont mieux décrits dans les exemples réels, en se référant au code source.Pour qu'il soit facile à tout le monde de mettre en oeuvre le protocole WSPR, un programme Fortran a été écrit pour illustrer l'encodage et le décodage des procédures et fournit des exemples de chaques étapes du processus. Une version compilée de ce programme est disponible pour Windows au :

http://physics.princeton.edu/pulsar/K1JT/WSPRcode.exe et le code source complet peut étre trouvé dans la fenètre WSJT. Un exemple d'invocation de programme et de sortie pour le message "K1ABC FN42 37 " est affiché sur la page suivante .Un émetteur en mode WSPR devrait générer des fréquences correspondant au nombres donnés pour le canal symbole,ou 0 est la plus faible fréquence de tonalité et 3 la plus élevée.

Page 14

C:\wspr> WSPRcode "K1ABC FN42 37"

Message: K1ABC FN42 37

Message source codé (50 bits, hex): F7 OC 23 8B OD 19 40

Des Données:

 1
 1
 0
 0
 1
 0
 1
 1
 1
 1
 0
 0
 1
 1
 1
 1
 1
 1
 1
 1
 1
 1
 1
 1
 1
 1
 1
 1
 1
 1
 1
 1
 1
 1
 1
 1
 1
 1
 1
 1
 1
 1
 1
 1
 1
 1
 1
 1
 1
 1
 1
 1
 1
 1
 1
 1
 1
 1
 1
 1
 1
 1
 1
 1
 1
 1
 1
 1
 1
 1
 1
 1
 1
 1
 1
 1
 1
 1
 1
 1
 1
 1
 1
 1
 1
 1
 1
 1
 1
 1
 1
 1
 1
 1
 1
 1
 1
 1
 1
 1
 1
 1
 1
 1
 1
 1
 1
 1
 1
 1
 1
 1
 1
 1
 1
 1
 1
 1
 1

Symboles Sync:

 1
 1
 0
 0
 0
 1
 1
 1
 0
 0
 1
 0
 1
 0
 1
 0
 1
 0
 1
 1
 1
 0
 0
 0
 1
 1
 1
 1
 0
 0
 0
 1
 1
 1
 1
 0
 0
 0
 1
 1
 1
 1
 1
 1
 1
 1
 1
 1
 1
 1
 1
 1
 1
 1
 1
 1
 1
 1
 1
 1
 1
 1
 1
 1
 1
 1
 1
 1
 1
 1
 1
 1
 1
 1
 1
 1
 1
 1
 1
 1
 1
 1
 1
 1
 1
 1
 1
 1
 1
 1
 1
 1
 1
 1
 1
 1
 1
 1
 1
 1
 1
 1
 1
 1
 1
 1
 1
 1
 1
 1
 1
 1
 1
 1
 1
 1
 1
 1
 1

Channel symboles:

 3
 3
 0
 0
 2
 0
 1
 3
 1
 2
 2
 1
 0
 0
 3
 2
 3
 1
 3
 3
 2
 2
 0

 2
 0
 0
 3
 2
 0
 1
 2
 2
 1
 1
 0
 3
 2
 3
 1
 3
 3
 2
 2
 0

 2
 0
 0
 3
 2
 0
 1
 2
 2
 2
 1
 1
 0
 2
 3
 3
 2
 2
 0
 3
 2
 1
 1
 0
 2
 3
 3
 2
 1
 0
 2
 3
 3
 2
 1
 0
 2
 3
 3
 2
 1
 0
 3
 2
 1
 1
 0
 3
 2
 1
 1
 1
 1
 1
 1
 1
 1
 1
 1
 1
 1
 1
 1
 1
 1
 1
 1
 1
 1
 1
 1
 1
 1</td

Message décodé: K1ABC FN42 37 ntype: 37

Page 15

Annexe C : Fréquence de calibrage

Les afficheurs numériques de fréquences des transceivers modernes synthétisés dépendent de l'exactitude du maitre oscillateur. Si la fréquence glisse, méme de quelques "ppm", il peut diminuer considérablement la précision de vos spots WSPR ainsi que la fréquence de transmission. WSPR 2.0 est intégré dans des installations qui peuvent vous aider à mesurer et de garder les constantes de calibrations du transceiver, réalisées avec les logiciels.

Calibration rapide de la procédure des deux fréquences

La procédure suivante devrait fonctionner pour la pluspart des transceivers modernes .Vous aurez besoin d'un accés à deux signaux de fréquence connue -l'idéal ,une à faible fréquence, disons de 3 Mhz ou moins - ;et pour l'autre de plusieurs fois .Un bon choix en Amérique du Nord serait WWW à 2.5 et 10 Mhz comme illustré ci-

dessous.Dans d'autres parties du Monde vous recevoir WWW à 10 Mhz et pour la fréquence faible,vous pourriez utiliser une station standard radiodiffusion en AM.Beaucoup d'autres choix sont possible.

-1 Mettez le Récepteur en mode USB avec le RIT à zéro ,la fréquence en ligne f1 = 2.500 Mhz (ou sur une autre fréquence connue). Le récepteur doit étre bien chaud.(allumé depuis un certain temps).

-2 Allumez le RIT, réglez le à - 1500 Hz.

-3 Avec WSPR en mode veille, cliquez sur "mesure d'une fréquence audio" de l'écran de dialogue "Advanced" .

-4 Soustraire 1500 Hz de la fréquence sonore mesurée par WSPR rapporté dans la fenétre de console.et enregistrez le résultat comme une erreur Dial D1.

-5 Répétez les étapes 1-4 sur une deuxième fréquence standard d'une station que vous avez choisie. Vous devriez avoir maintenant deux nombres : (f1, D1) et (f2, D2). Notez que f1, f2 sont en Mhz mais que D1 et D2 sont en HZ.

-6 Maintenant résoudre les deux équations linéaires suivantes (que vous avez appris à résoudre au secondaire à l'école) :

les constantes d'étalonnage désirées sont données par

-7 Exemple avec des chiffres : Les mesures de fréquence audio avec mon TS-2000 étaient 1505,49 Hz sur le signal WWW à 2.5 Mhz et 1515,01 sur le signal de 10 Mhz. Ainsi f1 = 2,5 ; D1 = 1505,49 à 1500 = 5,49. f2 = 10,0 et D2 = 1515,01 à 1500 = 15,01.Ces valeurs donnent le résultat :

B = ( de 15,01 à 5,49 ) / (10,0 - 2,5 ) = 1,269 ppm A = D1 - B . f1 = 2,32 hz

-8 Sinon, A et B peuvent ètre calculés en utilisant le programme FCAL (voir le paragraphe suivant "Plus d'étalonnage appronfondie")

## Page 16

-9 Lorsque vous estimez que vos résultats sont reproductibles et fiables ,entrez les valeurs de A et B calculées dans le dialogue "Avancé" WSPR.

## Etalonnage plus appronfondie

La figure ci-dessous illustre les résultats environ d'une heure de travail avec mon Kenwood TS-2000 .J'ai éffectué des mesures telles que décrites dans 1 - 4 ci-dessus et répétées sur les 68 stations différentes .Les 8 premiers d'entre eux sont dans la norme de l'émission des fréquences WWW (US) à 2.500, 5.000, 10.000, 15.000 et 20.000 Mhz et le CHU (Canada) à 3.330, 7.850, et 14.670 Mhz. Ces mesures sont tracées sur le graphique .Il est facile de voir les 8 premiers en alignement parfait avec la ligne droite.

Les mesures restantes ont été faites pour la norme de radiodiffusion AM en ondes courtes.,choisies plus ou moins au hasard.En Amérique du Nord ,les fréquences attribuées aux stations radiodiffusion AM sont des multiples entiers de 10 kHZ .La plupart des stations radiodiffusions en ondes courtes suivent également cette tendance mème si certaines sont à des multiples entiers de 5 kHz .Les stations utiles sont celles qui ont la fréquence proche de 1500 Hz à mesurer quand le cadran du transceiver est fixé au nombre rond approprié et RIT est fixé à -1500 Hz.Les mesures des 60 stations sont marquées avec une petite croix sur la figure.Au vu des mesures,environ les deux tiers des stations de radiodiffusion sont à 1 Hz de la fréquence assignée (quelques unes sont décalées de 5 -10 Hz).En rejetant les mesures les plus discordantes,on pourrait bien calibrer à l'aide de ces stations radiodiffusion.

Une commande simple FCAL programme en ligne est fournie avec votre installation WSPR .Un exemple de fichier de données contenant mes propres mesures de la WWW et CHU est inclus, le fichier "FCA.DAT" .Si vous ètes à l'aise en cours d'exécution des programmes d'ordinateur à partir de la ligne de commande,ouvrez une fenètre d'invite de commandes ,passez dans le répertoire WSPR d'installation,puis tapez la commande "fcal.dat FCAL".Les résultats devraient ressembler à ceci :

Le Paramètre A (mesuré en Hz) est l'intersection du meilleur ajustement avec la ligne axe Y. B est la pente de la ligne.exprimée en parties par million. Ces résultats montrent que,pour mon TS-2000,le meilleur ajustement des constantes d'étalonnage sont A = 2,17 + ou - 0,05 Hz et B = 1.288471 + ou - 0.000016 ppm .L'écart-type des mesures sujet de la droite d'ajustement est inférieur à 0,1 HZ, ce qui montre que les mesures sont trés bonnes et une correction linéaire proche de la fréquence identique de la ligne de radio doit ètre fiable.

Vous pouvez utiliser le fichier "fcat.dat" comme un guide pour la préparation d'un fichier avec votre propre mesures d'étalonnage.Pour obtenir des valeurs de A et B .Utilisez le nom de votre fichier en tant que votre argument de la commande en ligne à "fcal" programme, par exemple :

C:\Program Files\WSPR\mycal.dat FCAL

Cliquez sur le bouton "Lire A et B de fcal.out " valeurs propres de transmission des champs d'entrée pour A et B

page 18

Annexe D : dépannage

\* Je ne vois aucun signal WSPR dans le spectrogramme cascade .

1- La boite d'inactivité n'est pas cochée ?.

2- Avez vous sélectionné le périphérique audio correct dans le dialogue des paramètres de la

station.

3- Ya t' il de l'audio qui arrive à l'ordinateur.

4- Le niveau de bruit affiché en bas à gauche de la fenètre, lors d'une période de réception, devrait

ètre au moins à -10 dB.Si elle est trés faible par exemple -30 dB ,vous devez ajuster le volume sonore de votre système d'exploitation informatique ou de votre récepteur.

5- Ya t 'il des stations actives sur la bande sélectionnée.Pour les nouveaux utilisateurs ,la bande des 30 m est généralement celle ou il y a toujours une grande activité avec une bonne propagation.Vérifiez l'activité sur la page WSPRnet http://wsprnet.org/drupal/wsprnet/activity et voir combien y a t'il de stations actives sur la bande,et ou ils sont situés.

6- Votre récepteur est sur la bonne fréquence et en mode USB ? .La lecture de la fréquence doit ètre celle donnée dans la boite de "DIAL".Utlisez une fréquence étalon comme WWW pour déterminer avec précision votre étalonnage du récepteur, et puis si nécessaire ,ajuster la fréquence du récepteur en conséquence.

\* Je vois des traces WSPR dans le spectrogramme mais aucun décodé.

1- Est ce que l'horloge de votre ordinateur est configurée avec une précision suffisante ? L'horloge doit ètre à + ou - 1 sec UTC pour une lecture WSPR .

2- Est ce que votre récepteur dérive en fréquence ? Si la plus part des traces de pente WSPR sont à la hausse ou à la baisse dans le spectrogramme, le récepteur dérive probablement de trop .Essayez d'attendre une demi-heure pour voir si il se stabilise.

3- Si vous transmettez ,de la chaleur supplémentaire générée par l'émetteur devrait contribuer à cette dérive .Essayez de réduire votre puissance de sortie ou de réduire la " fraction TX" de sorte que vous transmettez moins souvent.

\* Aucun de mes signaux décodés apparaissent sur WSPRnet.org.

1- Peut ètre que votre signal n'est tout simplement pas reçu par une station.Une simple antenne et quelques watts devrait vous permettre de décoder les signaux des autres et vice-versa,sur 30m le jour.Passant votre niveau de puissance au delà de 5 à 10 w n'est pas recommandé,car le manque de décodage sur 30m est très probablement du à une mauvaise installation et non lié à votre niveau de puissance.

2- Voir sur http://wsprnet.org/drupal/wsprnet/activity combien de stations sont actives sur la bande et voir ou ils sont situés.

3- Est ce que votre transceiver passe en émission ? .Vérifiez que vous avez sélectionné la bonne méthode PTT et le bon port dans "PTT CAT".Ces paramétres sont configurés dans le dialogue des "paramètre de la station".

4- Votre capacité fraction de transmission ?Utilisez un mesureur de puissance pour savoir si vous avez un signal de sortie .

Page 19

5- Si vous n'avez pas de puissance de sortie, vérifiez que vous avez bien sélectionné le "programme audio" de sortie correctement; dans la boite de dialogue "des paramètres stations " .Vous devez également voir le volume du niveau de votre système d'exploitation ou du niveau BF de votre transceiver(par exemple niveau micro ).

6- Est ce que vous transmettez bien en bande latérale supérieure USB et dans la gamme de fréquence des 200 Hz.Avec un émetteur -récepteur, si vous ne voyez pas de signaux WSPR dans la "cascade" ou ils ne sont pas répartis au-dessus ou en dessous de la fréquence centrale; c'est que votre émetteur-récepteur n'est pas réglé sur la bonne fréquence, ou pas calibré avec précission.

\* Mes "spots" ne s'affichent pas avec les autres dans la base WSPRnet .org

1- Avez vous coché la case " Upload " . Soyez conscient que si vous avez utilisé les fonctionnalités du menu "fichier" pour décoder les fichiers sauvegardés, les spots "upload"n'auront aucun objet dans l'envoi automatique.

2- Avez vous réussi à décoder les signaux WSPR ? Vous devriez voir les messages WSPR apparaitrent dans la grande zone de texte vers le bas de la fenétre WSPR et de voir les indicatifs dans la feuille de bande en haut à droite.

\* Mon locator est affiché en tant que 4 caractères dans la base de données WSPRnet.org

1- Avez vous conclu un locator à 6 caractères dans le dialogue des "paramètres station ". Vous devez toujours avoir ici un locator à 6 caractères.

2- Sur le site web WSPRnet, de vérifier si vous avez bien 6 caractéres à votre locator.

\* CAT controle ne fonctionne pas correctement avec mon transceiver.

1- Les paramètres de votre transceiver nécessitent d'autres paramètres de ceux mis à disposition sur le programme d'installation. Vous pouvez insérer d'autres paramètres en modifiant les données en exemple sur l'écran "paramètres de la station". Par exemple si :besoin de parité = paire ,la ligne doit lire : Hardware-C write\_delay = 0.

\* J'utilise WSPR sous Linux, et les données de texte décodés sont mal alignés.

1- Ce détail dépend de la configuration de votre fenétre "Manager", des polices installées. Vous pouvez expérimenter avec d'autres polices en éditant le fichier wsprrc. Comme alternative, essayez de faire une sauvegarde de wsprrc puis de copier wsprrc. alt au fichier wsprrc. Un exemple de la suite à l'écran lors de l'exécution à OZ1PIF Ubuntu 9.04 est indiqué sur la page suivante.

Page 20

|                                         | WSPR 2                                               | .0 by K1JT                                                                                                    | _ 🗆 🗙                                                                                                 |
|-----------------------------------------|------------------------------------------------------|----------------------------------------------------------------------------------------------------|----------------------------------------------------------------------------------------------------|
| File Setup View Sa                      | ve Band Help                                         |                                                                                                    |                                                                                                    |
|                                         |                                                      |                                                                                                    | 157 DH5RAE<br>140 VK6POP<br>133 DL2ZQ<br>126 T61AA<br>102 OB1LSW<br>74 DF8JE<br>62 DL0TUH<br>39 DF6MK |
|                                         | To for the (0)                                       | Upload spots 205 Hz                                                                                                    | Band Map                                                                                              |
| Frequencies (MHZ)                       | Ix fraction (%)                                      |                                                                                                    |                                                                                                    |
| Dial: 7.038600                          | 30                                                   | (                                                                                                    | f                                                                                                    |
| Tx: 7.040165                            | 0 10 20 30                                           | 40 50 60 70 80 90 100                                                                                                    | Tune                                                                                                  |
|                                         | UTC dB DT                                            | Freq Drift                                                                                                    |                                                                                                    |
| <u>Erase</u><br>2009 Nov 16<br>21:18:38 | $\begin{array}{cccccccccccccccccccccccccccccccccccc$ | 7.040029 0 EA1DZM IN8<br>7.040062 1 DL0TUH J04<br>7.040126 0 T61AA MM36<br>7.040140 0 VK6POP OF8<br>7.040074 0 DF8JE J031<br>7.040039 0 DF6MK JN68<br>7.040102 0 OE1LSW JN8<br>7.040133 1 DL2ZQ J042<br>7.040157 0 DH5RAE JN6 | 3 40<br>3 27<br>40<br>8 40<br>37<br>37<br>8 37<br>37<br>8 37<br>8 37                                  |
| Rx Noise: 5 dB                          | 1                                                    |                                                                                                    | Receiving                                                                                             |

\* Encore des problèmes ?

La communauté WSPRnet est très utile et peut ètre contactée via les forums à http://wsprnet.org/drupal/forum et via l'intermédiare d'email au groupe wsjtgroup : wsjtgroup@yahoogroups.com

## Remerciements

De nombreuses personnes ont contribuées au succés et à la popularité de WSPR. Les membres du WSJT le groupe de développement, en particulier G4KLA, OH2GQC, VA3DB, W1BW, W6CQZ, et JC Dutton ont écrit le code, en particulier la façon d'aborder les problèmes de portabilité de la plate forme. G3ZOD, LZ1BB, OZ1PIF, et VK3SB ont passés de nombreuses heures à aider à déboguer les versions béta et de préparer les paquets de la distribution. G3ZOD a rédigé la plus part de l'annexe D de ce manuel .Un grand merci à tous !

date de révision :23 novembre2009.

traduction par F1ERG.